## Чтобы загрузить номера в GSM модуль:

1. Инсталлировать драйвер из папки CH34x\_Install\_Windows\_v3\_4

2. Инсталлировать программу обмена, запустив setup\_rc-4000\_Tool.exe

3. Подготовить файл с номерами в Excel (\*.xlsx): в колонке А должны быть номера в формате +380XXYYYYYY, в колонке В можно записать имена абонентов.

4. Соединить компьютер с GSM модулем с помощью мини-USB кабеля.

**ВНИМАНИЕ!** Шлагбаум должен быть выключен или отключено питание GSM модуля!

5. Запустить программу обмена RC-4000 Tool.

6. Выбрать СОМ-порт, к которому подключен модуль.

7. Если связь установлена, программа запросит пароль доступа к модулю. По умолчанию - 1111.

8. Импортировать номера в программу через Открыть. При правильно созданном файле номеров они будут импортированы в программу.

9. Загрузить номера в модуль, **нажав Загрузить**. Прогресс-бар отобразит процесс загрузки.